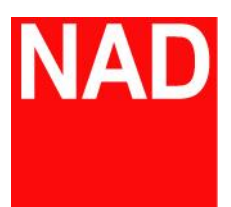

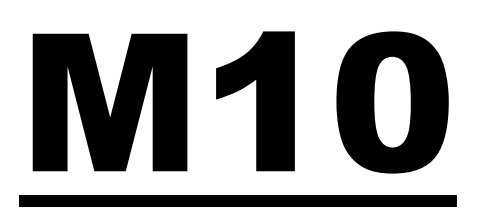

## BluOS 串流綜合擴大機

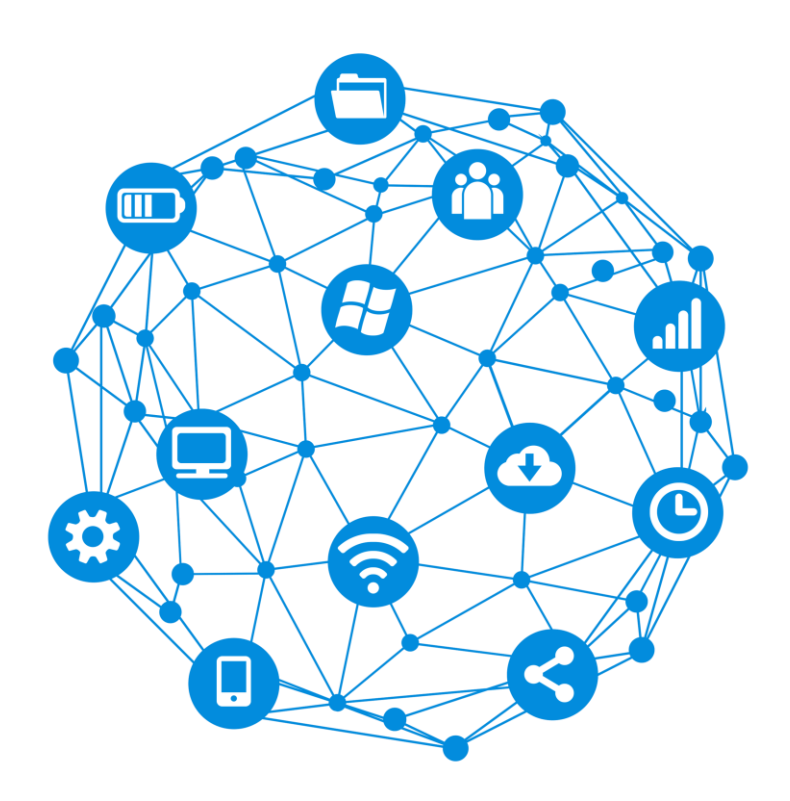

# 網路共享設定操作說明書

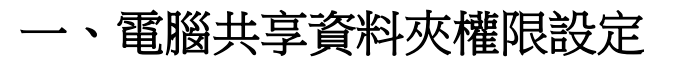

一、網路共享的啟動與設定

1. 請先確認電腦桌面右下角的網路圖示是否具網路功能(如圖1)

圖 1: 紅圈處表示具有網路功能

圖 2: 紅圈處表示目前無網路連線

2. 請左鍵點選網路圖示後,再以左鍵打開網路和共用中心,如下圖3:

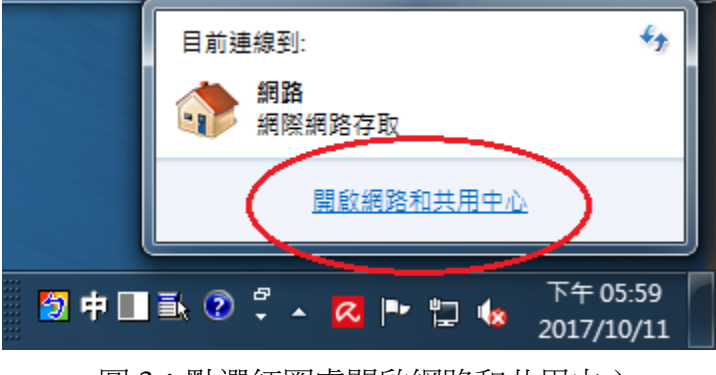

圖 3:點選紅圈處開啟網路和共用中心

 在網路和共用中心視窗,請更改網路位置至家用網路,再點選變更進階共用 設定,如下圖

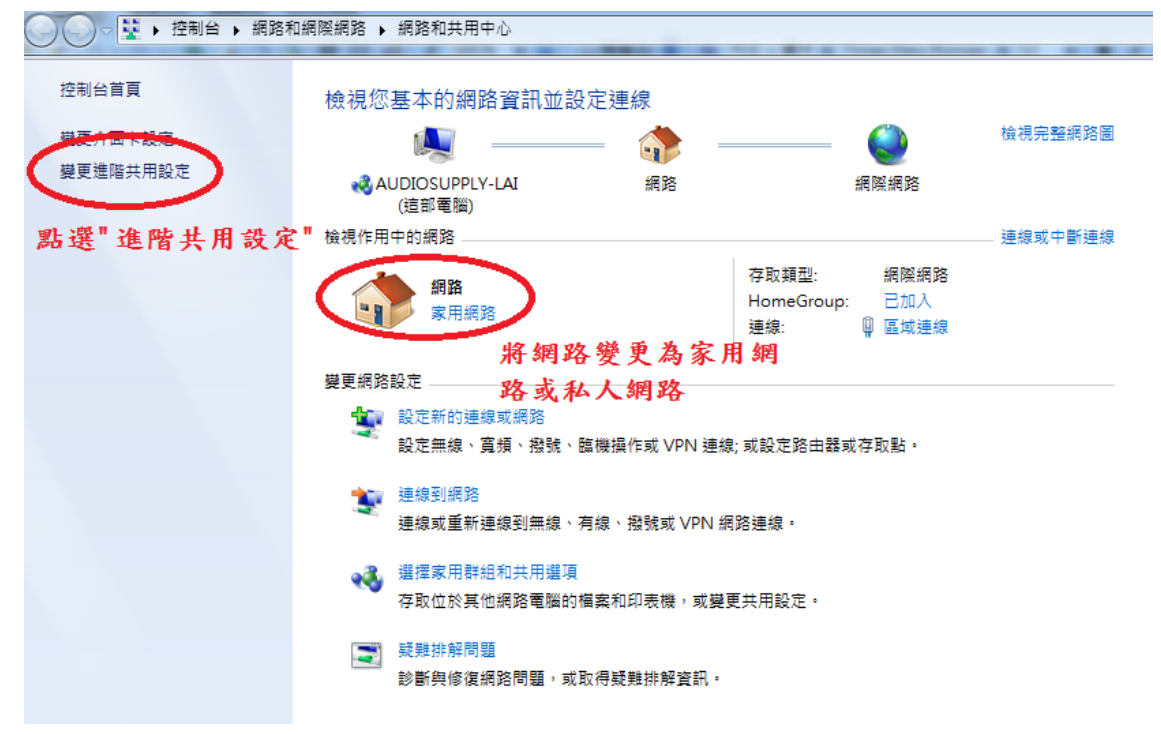

圖 4:點選變更至家用網路後點選紅圈處變更進階共用設定

4. 請更改進階共用設定至下圖 5 所示:

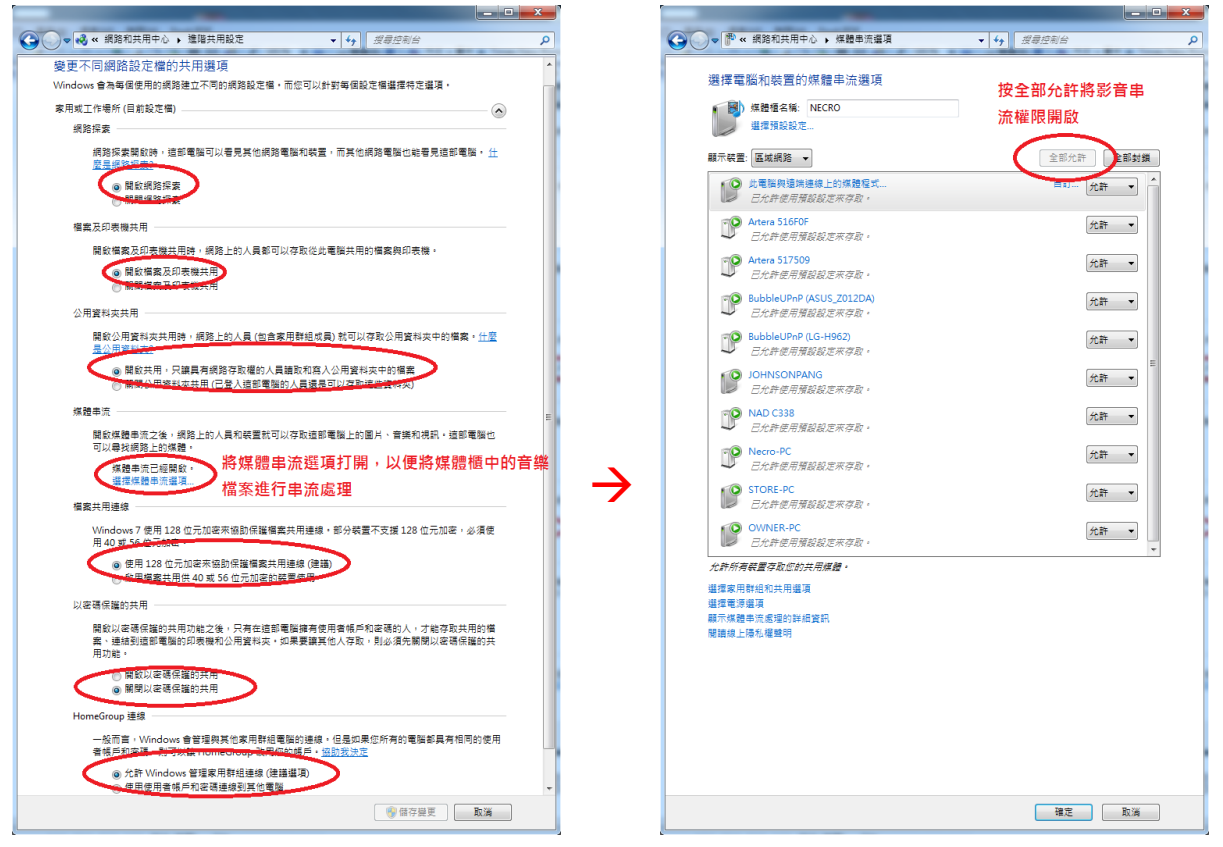

圖 5: 變更進階共用設定

二、欲分享之資料夾之設定

※注意:共享之資料夾名稱不得與其他資料夾名稱相同

1. 先對欲分享之資料夾點右鍵後點選內容

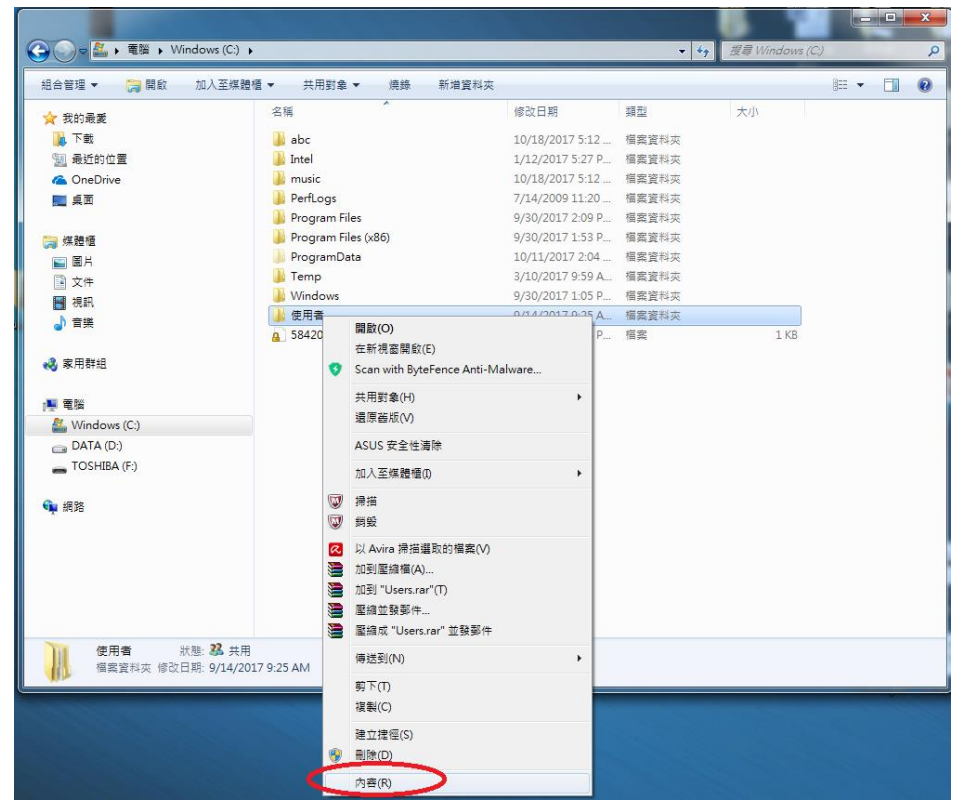

#### 2.依照圖中步驟指示依序操作

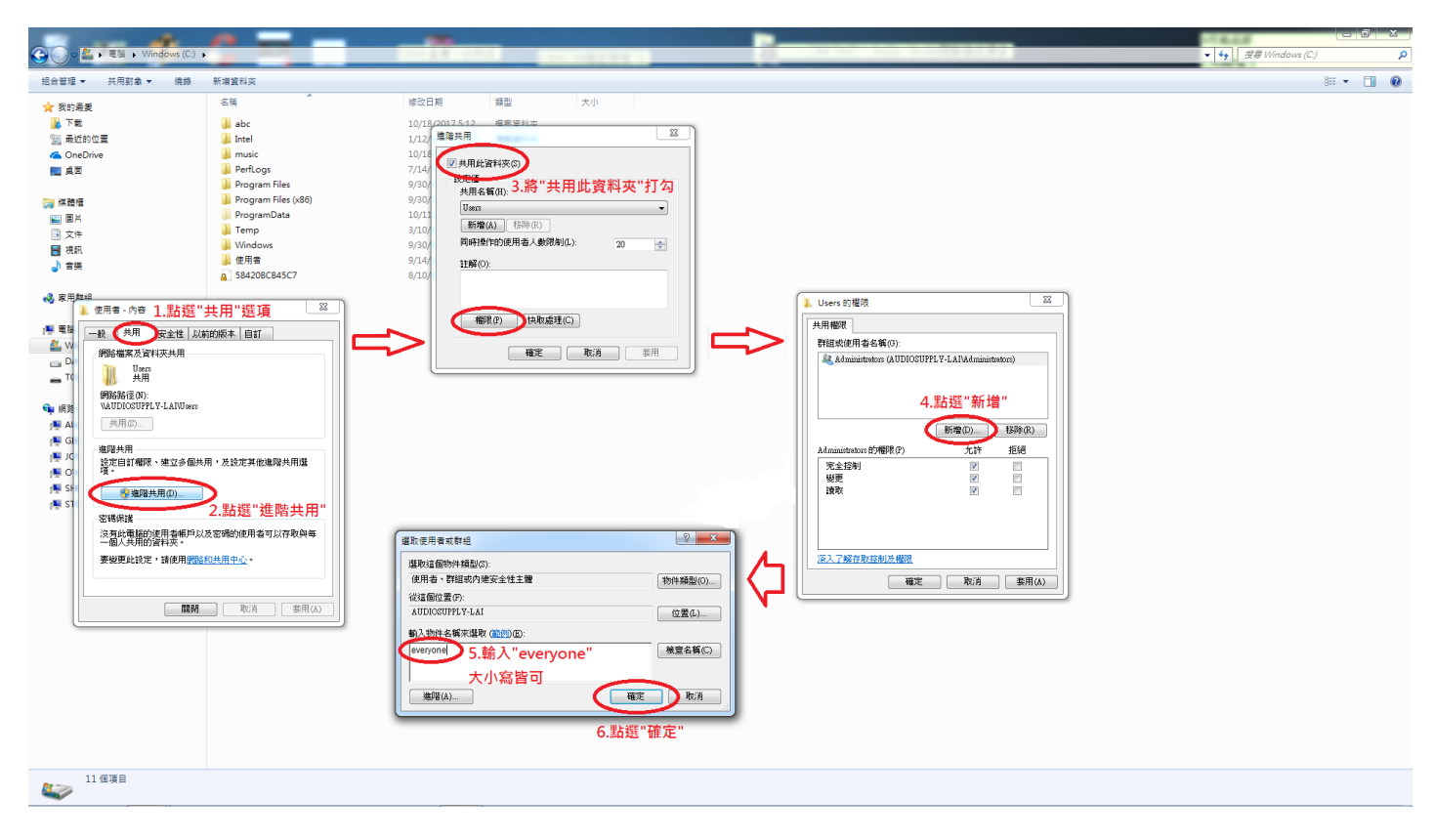

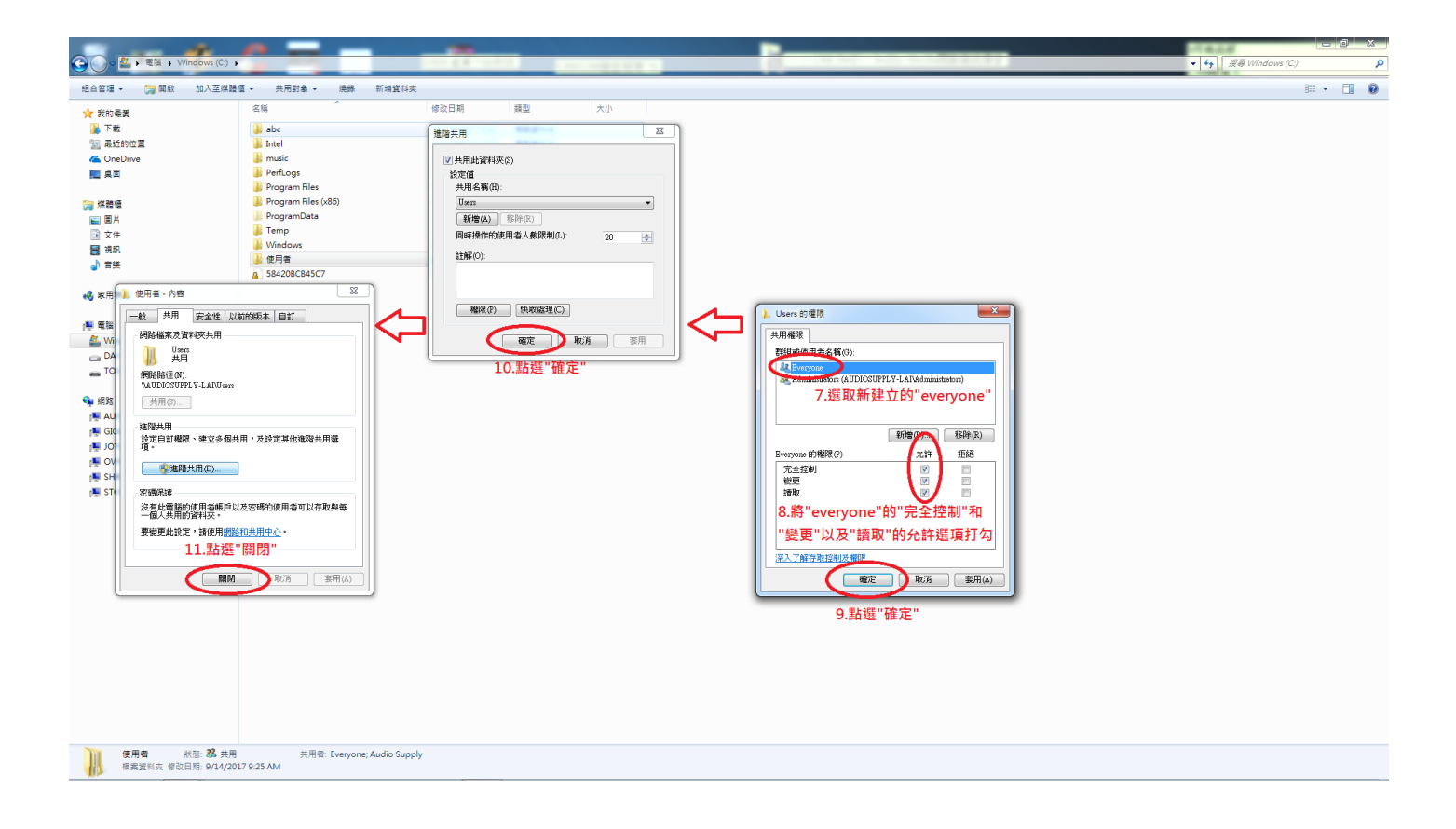

#### 三、手機上 BluOS 之連接設定(以 Android 手機為例)

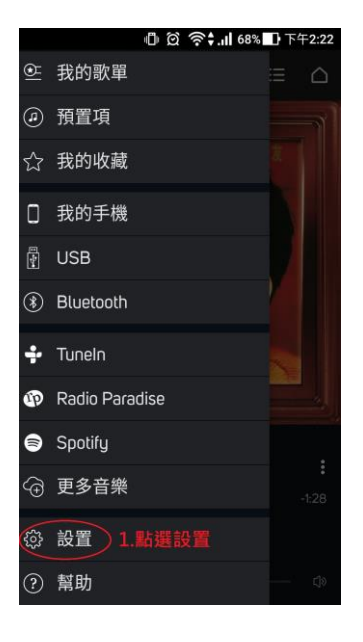

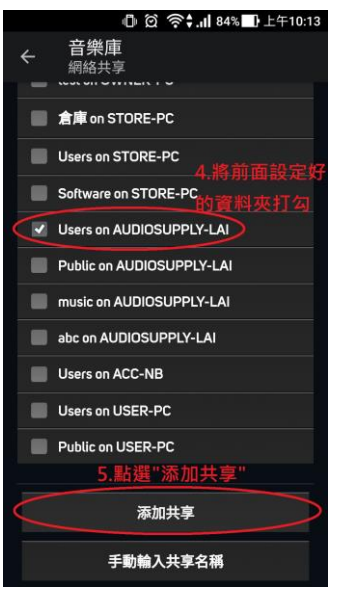

| 3    | 0 Q 🔅                    | <b>;.」(68% 🚺</b> 下午2:22 |
|------|--------------------------|-------------------------|
| ÷    | 設置                       | S                       |
| (Jzz | 休眠時間<br>關閉               |                         |
| *    | 藍牙                       |                         |
|      | 播放器                      |                         |
| 音樂庫  |                          |                         |
| Ð    | 網絡共享 沒有配置共享 2.           | 站擊網絡共享                  |
| ð    | <b>索引進行中</b><br>4000歌曲進度 |                         |
| 6    |                          |                         |
| 當前播放 |                          |                         |
|      | 啓用手機音樂庫                  | •                       |
| Ī    | 啟用自動添加                   |                         |
| 設置   |                          |                         |

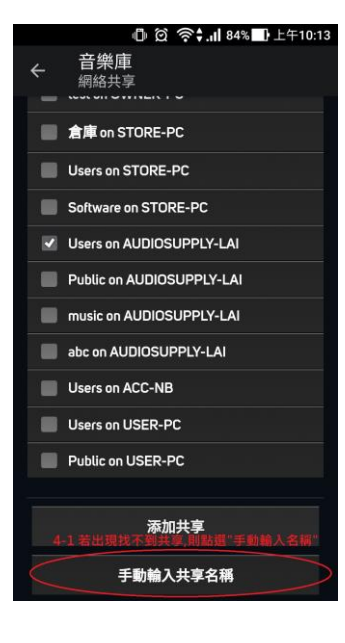

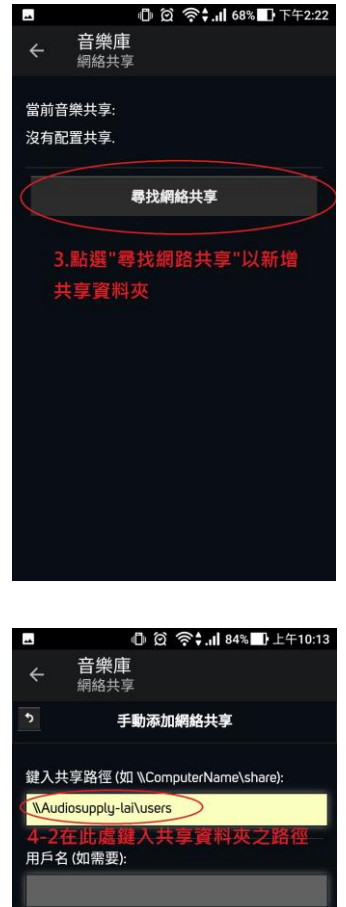

密碼 (如需要): 4-3點選"添加共享" 添加共享

| 自合管理 🔻 🎧 開設 🦷                                                                                                    | □人至煤醴穩▼ 共用對象▼ 渦錄 新泪]                                                                                                    | 實料夾                                                        |
|----------------------------------------------------------------------------------------------------|----------------------------------------------------------------------------------------------------|------------------------------------------------------------|
| ★ 我的最美                                                                                                    | 名稿                                                                                                    | 修改日期                                                       |
| ▶ 下數                                                                                                    | abc                                                                                                    | 10/18/2017 5:12 #                                          |
| 1 最近的位置                                                                                                    | Intel                                                                                                    | 1/12/2017 5:27 P                                           |
| ConeDrive                                                                                                    | 🗼 music                                                                                                    | 10/18/2017 5:12 #                                          |
| E 45                                                                                                    | PerfLogs                                                                                                    | 7/14/2009 11:20 4                                          |
|                                                                                                    | Program Files                                                                                                    | 9/30/2017 2:09 P #                                         |
| · 保證语                                                                                                    | 🎍 Program Files (x86)                                                                                                    | 9/30/2017 1:53 P                                           |
| ■ 開片                                                                                                    | ProgramData                                                                                                    | 10/11/2017 2:04 #                                          |
| 1 文件                                                                                                    | 🍌 Temp                                                                                                    | 3/10/2017 9:59 A                                           |
| H 45                                                                                                    | 🁪 Windows                                                                                                    | 9/30/2017 1:05 P 1                                         |
| 1 25                                                                                                    | 🍌 使用者                                                                                                    | 9/14/2017 9:25 A 1                                         |
|                                                                                                    | 6 584208CB45C7                                                                                                    | 8/10/2017 3:24 P 1                                         |
| 🕊 🖷 😹<br>🏄 Windows (C.)<br>🚙 DATA (D.)                                                                                                    | 一般 共用 安全性 以前的版本<br>網路檔案及資料支共用<br>Usen 編書注:                                                                                                    | * 自訂 # 田容料本ク                                               |
| Windows (C.)     DATA (D.)     TOSHIBA (F.)     ASUS_Z012DA                                                                                                    |                                                                                                    | ▶ 目訂<br>共用資料夾之<br>位置路徑於此<br>處查看                            |
| ■ 電話                                                                                                    |                                                                                                    | * 自訂<br>共用資料夾之<br>位置路徑於此<br>處查看                            |
| ■ 電話<br>② Windows (C.)<br>□ DATA (D.)<br>□ TOSHIBA (F.)<br>③ ASUS_2012DA<br>■ 訳題<br>■ ACC-NB                                                                                                    |                                                                                                    | ▶ 自訂<br>共用資料夾之<br>位置路徑於此<br>處査看                            |
| Windows (C:)     DATA (D:)     TOSHIBA (F:)     ASUS,Z012DA     原語     承認     和DEOUSUPPLY-LAI                                                                                                    | ・・・・・・・・・・・・・・・・・・・・・・・・・・・・・・・・・                                                                                                    | ↓ 自訂<br>共用資料夾之<br>位置路徑於此<br>處查看<br>(決定#從編唱外用集)             |
| ビジョ     Windows (C:)     DATA (D:)     TOSHIBA (F:)     成     ASUS_Z012DA      成語     ACUC-N8     ADUCOSUPPLY-LAI     GIGABYTE-PC                                                                                                    | ・・・・・・・・・・・・・・・・・・・・・・・・・・・・・・・・・                                                                                                    | # 自訂<br>共用資料夾之<br>位置路徑於此<br>處查看<br>於定再他編得共用環               |
| Windows (C)     DATA (D)     TOHIBA (F)     ASUS_2012DA     ASUS_2012DA     MB     ACC-N8     MUIOSUPPLY-LAI     GGASYT-PC     JOHNSONPANG                                                                                                    | ・・・・・・・・・・・・・・・・・・・・・・・・・・・・・・・・・                                                                                                    | F 回到<br>共用資料夾之<br>位置路徑於此<br>處畫看<br>說恋用他編編外開催               |
|                                                                                                    | ・・     ・・     ・・     ・・     ・・     ・・     ・・     ・・     ・・     ・・     ・・     ・・     ・・     ・・     ・・     ・・     ・・     ・・     ・・     ・・     ・・     ・・     ・・     ・・     ・・     ・・     ・・     ・・     ・・     ・・     ・・     ・・     ・・     ・・     ・・     ・・     ・・     ・・     ・・     ・・     ・・     ・・     ・・     ・・     ・・     ・・     ・・     ・・     ・・     ・・     ・・     ・・     ・・     ・・     ・・     ・・     ・・     ・・     ・・     ・・     ・・     ・・     ・・     ・・     ・・     ・・     ・・     ・・     ・・     ・・     ・・     ・・     ・・     ・・     ・・     ・・     ・・     ・・     ・・     ・・     ・・     ・・     ・・     ・・     ・・     ・・     ・・     ・・     ・・     ・・     ・・     ・・     ・・     ・・     ・・     ・・     ・・     ・・     ・・     ・・     ・・     ・・     ・・     ・・     ・・     ・・     ・・     ・・     ・・     ・・     ・・     ・・     ・・     ・・     ・・     ・・     ・・     ・・     ・・     ・・     ・・     ・・     ・・     ・・     ・・     ・・     ・・     ・・     ・・     ・・     ・・     ・・     ・・     ・・     ・・     ・・     ・・     ・・     ・・     ・・     ・・     ・・     ・・     ・・     ・・     ・・      ・・     ・・      ・・     ・・      ・・      ・・      ・・      ・・      ・・      ・・      ・・      ・・      ・・      ・・      ・・      ・・      ・・      ・・      ・・      ・・      ・・      ・・      ・・      ・・      ・・      ・・      ・・      ・・      ・・      ・・      ・・      ・・      ・・      ・・      ・・      ・・      ・・      ・・      ・・      ・・      ・・      ・・      ・・      ・・      ・・      ・・      ・・      ・・      ・・      ・・      ・・      ・・      ・・      ・・      ・・      ・・      ・・      ・・      ・・      ・・      ・・      ・・      ・・      ・・      ・・      ・・      ・・      ・・      ・・      ・・      ・・      ・・      ・・      ・・      ・・      ・・      ・・      ・・      ・・      ・・      ・・      ・・      ・・      ・・      ・・      ・・      ・・      ・・      ・・      ・・      ・・      ・・      ・・      ・・      ・・      ・・      ・・      ・・      ・・      ・・      ・・      ・・      ・・      ・・      ・・      ・・      ・・      ・・      ・・      ・・      ・・      ・・      ・・      ・・      ・・      ・・      ・・      ・・      ・・      ・・      ・・       ・・      ・・      ・・       ・・       ・・       ・・ | ▲ 目訂<br>共用資料夾之<br>位置路徑於此<br>處查看<br>比定用他編得共用處               |
| モ 話                                                                                                    | ・・・・・・・・・・・・・・・・・・・・・・・・・・・・・・・・・                                                                                                    | L 目町<br>共用資料夾之<br>位置路徑於此<br>處臺看<br>於恋用他編與A用做               |
| ● 価値         ● 価値         ● DATA (D)         ■ DATA (D)         ■ TOSHIBA (F)         ④ ASU, 2012DA         ● 規規         ● 規規         ● ALCIOSUPPLY-LAI         ● ALGOSUPPLY-LAI         ● GABATTE-PC         ● OWNER-PC         ● OWNER-PC         ● SHILLE-PC                                                                                                    | ● 利用 安全性人体的部分。<br>例如 程度太过年後人用<br>例如 程度太过年後人用<br>一個 通常注:<br>例如 通常注:<br>例如 通常注:<br>例如 通常注:<br>例如 通常注:<br>可能成成(の)<br>以に同心のTH(1-4A10an)<br>同時間<br>電視人用<br>定理な現象<br>不成な考慮人用の一<br>空間の現象<br>空間の現象<br>一個 一般 一般 一般 一般 一般 一般 一般 一般 一般 一般 一般 一般 一般                                                                                                    | E 目打<br>共用資料夾之<br>位置路徑於此<br>處查看<br>說定用他編和用像                |
| ● 電話           ▲         Windows (C)           □         OATA (D)           □         OATA (D)           □         OATA (D)           □         ASUS_2012DA           ➡         ##           ➡         ASUS_2012DA           ➡         ##           ➡         ##           ➡         ##           ➡         ##           ➡         ##           ➡         ##           ➡         ##           ➡         ##           ➡         ##           ➡         ##           ➡         ##           ➡         ##           ➡         ##           ➡         ##           ➡         ##           ➡         ##           ➡         ##           ➡         ##           ➡         ##           ➡         ##           ➡         ##           ➡         ##           ➡         ##           ➡         ##           ■         ##           ■         ##           ■         ##     < | ・・・・・・・・・・・・・・・・・・・・・・・・・・・・・・・・・                                                                                                    | 上目訂<br>共用資料夾之<br>位置路徑於此<br>處查看<br>說思形他編與利用進<br>mi使用者可以符款內等 |

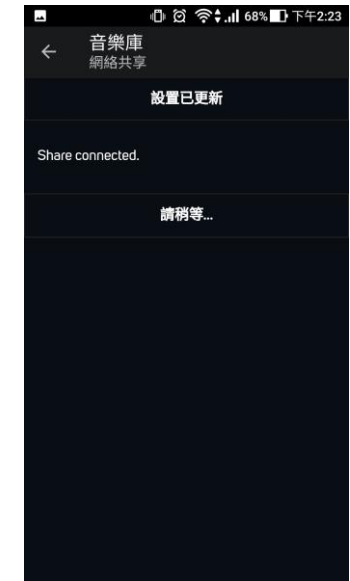

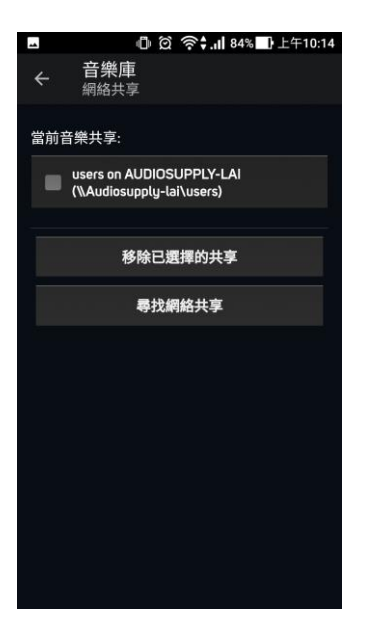

| 3                 | ◎□ ② 奈\$.,   68% 🗗 下午2:23              |
|-------------------|----------------------------------------|
| ÷                 | 設置 この                                  |
| (J <sub>z</sub> z | 休眠時間<br>關閉                             |
| ۲                 | 藍牙                                     |
|                   | 播放器                                    |
| 音樂庫               |                                        |
| Ŀ                 | 網絡共享<br>//Audiosupply-lai/users        |
| Ø                 | 重新索引音樂收藏<br>重新索引您的音樂庫,確保您最近的修改已<br>被更新 |
| 6                 | 刪除索引 6.點選"重新索引音樂收藏"                    |
| 當前播               | 放                                      |
|                   | 啓用手機音樂庫 👘                              |
|                   | 啟用自動添加 🔹 🌑                             |

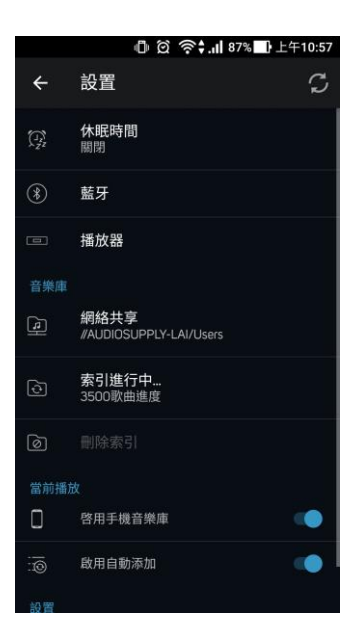

|            | © © 奈\$.ıl 87%                  | 上午10:57 |
|------------|---------------------------------|---------|
| NA         | HEART+SOUL YOU CAN HEAR         |         |
| <u>©</u> = | 我的歌單                            |         |
| ۹          | 預置項                             |         |
| ☆          | 我的收藏                            |         |
| a          | 庫<br>7.索引完成後於選單處<br>出現"庫"即完成共享設 |         |
|            | 我的手機                            |         |
| -          | USB                             |         |
| ۲          | Bluetooth                       |         |
| ÷          | Tuneln                          |         |
| Ф          | Radio Paradise                  |         |
| 8          | Spotify                         |         |
| œ          | 更多音樂                            |         |

若依照本說明書進行操作仍無法連線,請嘗試關閉 Windows Denfender,並將該分享之資料夾加入防毒軟體/防火牆的例外名單中,或至 BluOS 原廠官方網站: https://support.bluesound.com/hc/en-us 查詢詳細資訊

### 二、NAS 共享資料夾(庫)權限設定流程

(本說明書以公司內之 Synology D216j 為示範樣本,其他品牌之 NAS 請以該牌設定為主)

| 3<br>            |                                                                                                    |                                       |           |                     |      |           |        |
|------------------|----------------------------------------------------------------------------------------------------|---------------------------------------|-----------|---------------------|------|-----------|--------|
|                  |                                                                                                    |                                       |           |                     |      |           | 1. 87  |
|                  | 1. 請雙擊開島                                                                                                    | 女"控制台"                                |           |                     |      |           |        |
| 控制台              | The second second second second second second second second second second second second second second second se |                                       | 控制台       |                     | 7    | - = x     |        |
|                  | ♪ 投                                                                                                    | 使用者限就 進階設定                            |           |                     |      |           |        |
|                  | へ 檔案分享                                                                                                    | 新增 - 編輯 剛除                            |           |                     | ▼ 搜尋 |           |        |
| File Station     | <mark>   &lt;</mark> 共用資料夾                                                                                      | 名稱▲                                   | 電子郵件      | 描述                  | ¥    | 大態        |        |
|                  | 4 裕安服数                                                                                                    | admin                                 |           | System default user | f    | 亨用        |        |
| $\bigcirc$       | 189808427                                                                                                    | AudioSupply                           |           | Cuest               | 1    | E'希<br>合田 |        |
| $\mathbf{\cdot}$ | 🤶 使用者帳號                                                                                                    | 3 雙擊間                                 | 出啟"guest  | (訪客)"               | 帳號   | 7/H       | - a.e. |
| DSM 說明           | 2. 點選                                                                                                    | 0. <u>x</u> <del>+</del> <del> </del> | Juc Suco  | quest               |      |           |        |
|                  |                                                                                                    | L. 1 日 資訊 L. 11使用者群组 權限               | 空間配額 速度限制 |                     |      |           |        |
|                  | ▲ 網域/LDAP 使用 考                                                                                                  | <b>省帳號</b> "                          | 5. 點選前    | 前往"權限               | 【"設定 |           |        |
| The second       | へ 連線能力                                                                                                    | 描述:                                   | Guest     |                     |      |           |        |
|                  |                                                                                                    | 電子郵件:                                 |           |                     |      |           |        |
| Service of       | - quintoonneur                                                                                                  | 密碼 *:                                 | •••••     | 產生                  | 隨機密碼 |           |        |
| -                | 😚 外部存取                                                                                                    | 確認密碼 *:                               | •••••     |                     |      |           |        |
|                  | A low the                                                                                                    | 不允許此使用者修改密碼                           |           |                     |      |           |        |
|                  | 121 網路                                                                                                    | 🗹 密碼永遠有效                              |           |                     |      |           |        |
|                  | 🔝 DHCP 伺服器                                                                                                    | ● 使用此使用者帳號 4                          | . 將"停用」   | 比使用者                | 帳號"的 | 的打勾取      | 、消     |
| These            |                                                                                                    | ● 现任                                  |           |                     |      |           |        |
| - Tringer        |                                                                                                    | 到期於:                                  |           |                     |      |           |        |
|                  |                                                                                                    | * 欄位不允許空白                             |           |                     |      |           |        |
|                  |                                                                                                    |                                       |           |                     |      |           |        |
|                  |                                                                                                    |                                       |           |                     |      | 確定        | 取消     |
|                  |                                                                                                    |                                       |           |                     |      |           |        |

#### -、 訪客使用者帳號的啟動與權限設定

|           |           |      | guest   |       |                                        |    |
|-----------|-----------|------|---------|-------|----------------------------------------|----|
| 資訊 使用者群組  | 權限 空間配額   | 速度限制 |         |       |                                        |    |
| 名稱        | 預覽        | 群組權限 | 禁止存取    | ━ 可讀寫 | 唯讀                                     | 自訂 |
| download  | 禁止存取      | -    |         |       |                                        |    |
| homes     | 林正方雨      |      |         |       |                                        |    |
| music     | 可讀寫       | -    |         | ✓     |                                        |    |
| photo     | AN LULLAR |      |         | _     |                                        |    |
| usbshare1 | 禁止存取      | -    | G 48 Kb | 八百力   | ~~~~~~~~~~~~~~~~~~~~~~~~~~~~~~~~~~~~~~ |    |
| video     | 禁止存取      | -    | 0. 府砍   | カチイ   | - 貝利 火                                 |    |
|           |           |      | 的"可言    | 讀寫"選  | 有打幻                                    |    |

7. 點選"確定"

取消

權限優先順序:禁止存取 > 可讀寫 > 唯讀

上述步驟完成後可看到訪客(guest)帳號之狀態由停用變更為正常,如

| 使用者振就 進階設定  |      |                     |        |
|-------------|------|---------------------|--------|
| 新增 🖌 編輯 🕅除  |      |                     | ▼ 搜尋   |
| 名稱▲         | 電子郵件 | 描述                  | 狀態     |
| admin       |      | System default user | 停用     |
| AudioSupply |      |                     | 正管     |
| guest       |      | Guest               | 停用     |
|             |      |                     | $\sim$ |
|             |      |                     | П      |
|             |      |                     | 57     |
| 使用者帳號 進階設定  |      |                     | v      |
| 新增 🖌 編輯 刪除  |      |                     | ♥ 搜尋   |
| 名稱▲         | 電子郵件 | 描述                  | 狀態     |
| admin       |      | System default user | 停用     |
| AudioSupply |      |                     | 正堂     |
| guest       |      | Guest               | 正常     |
|             |      |                     |        |

二、共用資料夾之設定

#### ※注意:共享之資料夾名稱不得與其他資料夾名稱相同

| 1 點選               | 控制台                         | ? — E X                               |
|--------------------|-----------------------------|---------------------------------------|
| ▲ ♀驥               | 新增 編輯 刪除 加密 → 動作 →          | ♥ 搜尋                                  |
| ▲ 離除分享 六 万 貝 小 ↑ ク | download<br>儲存空間 1 (SHR)    | · · · · · · · · · · · · · · · · · · · |
| ▲ 共用資料夾            | ► homes 2. 對欲共享之資彩          | · 夾按右鍵後 💡                             |
| ➡ 檔案服務             | music 點選"編輯"                |                                       |
| 2 使用者帳號            | 儲存空間 1 (SHR) 新增<br>photo 編輯 | ·                                     |
| 2 使用者群組            | ✓ 儲存空間 1 (SHR) 删除           | ~                                     |
| ▲ 经剩金/I DAP        | USB装置<br>USB装置<br>動作 )      | ~                                     |
| ▲ 連線能力             | ✔ video<br>儲存空間 1 (SHR)     | ~                                     |
| QuickConnect       |                             |                                       |
| 分部存取               |                             |                                       |
| 🏠 網路               |                             |                                       |
| 🔝 DHCP 伺服器         |                             | 6 個項目 C                               |

|                   | 編輯music 共用資料夾設定              |
|-------------------|------------------------------|
| 一般 權限 進階權限<br>名稱: | 5選前往"權限"設定                   |
| 描述:               | System default shared folder |
| 所在位置。             | 圖示字問 1 (可用容量: 2.96 TB)   ▼   |
| 在「網路上的芳鄰」隱藏此      | 共用資料夾                        |
| 對於不具權限的使用者隱藏      | 子資料夾及檔案                      |
|                   |                              |
| 只允許管理者存取          | → 9 收在折内的避历机                 |
| 清理資源回收筒           | 0. 府紅框內的選項卻                  |
| 注意:如何設定排程清理了      | ■■■ ▲ 取消勾選                   |
| 加密此共用資料夾          |                              |
| UHAN SIZ \$PH -   |                              |
| 確認金鑰:             |                              |
| 新增金鑰至金鑰管理員        |                              |
| 注意:如何散動金論管理員      | ■以便管理加密金論<br>■               |
|                   |                              |
|                   | 確定 取消                        |

| 本物体用考       |     |      |      |         | 0 +===  |      |
|-------------|-----|------|------|---------|---------|------|
| 本           |     | •    |      |         | と提望     | T    |
| 名稱          | 預覽  | 群組權限 | 禁止存取 | 可讀寫     | 唯讀      | 自訂   |
| admin       | 可讀寫 | 可讀寫  |      |         |         |      |
| AudioSupply | 可讀寫 | 可讀寫  |      |         |         |      |
| guest       | 可讀寫 | -    |      | ( 🗹 )   |         |      |
|             |     |      |      |         |         |      |
|             |     |      |      | 5 將"ơi  | uest" # | 4    |
|             |     |      |      | 0. 11 8 |         |      |
|             |     |      |      | "可讀     | [寫] 潩:  | 項打幻  |
|             |     |      |      | 1 15    | (同 元)   | A1 7 |

定<sup>"3</sup> C 6. 點選" 確 取消 確定

若依照本說明書進行操作仍無法連線,請嘗試關閉 Windows Denfender 並將該分享之資料夾加入防毒軟體/防火牆的例外名單中,或至 BluOS 原廠官方網站: <u>https://support.bluesound.com/hc/en-us</u> 查詢詳細資訊

### 三、BluOS 手機 APP 網絡共享設定與索引

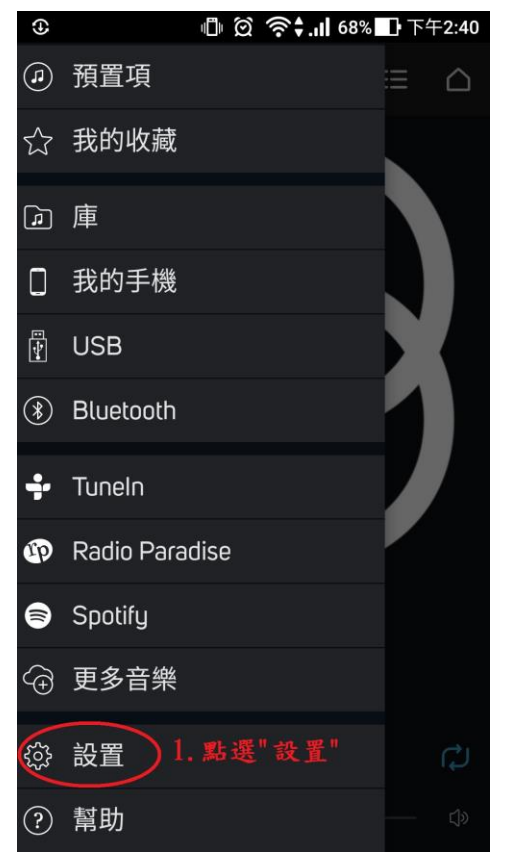

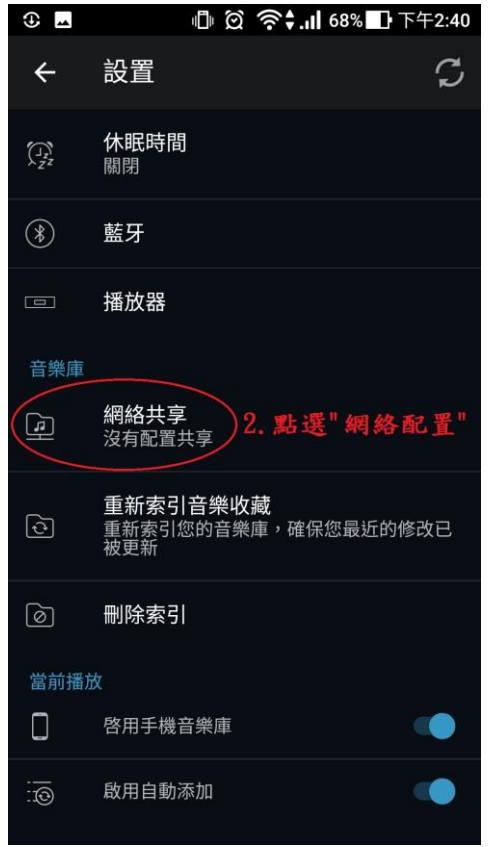

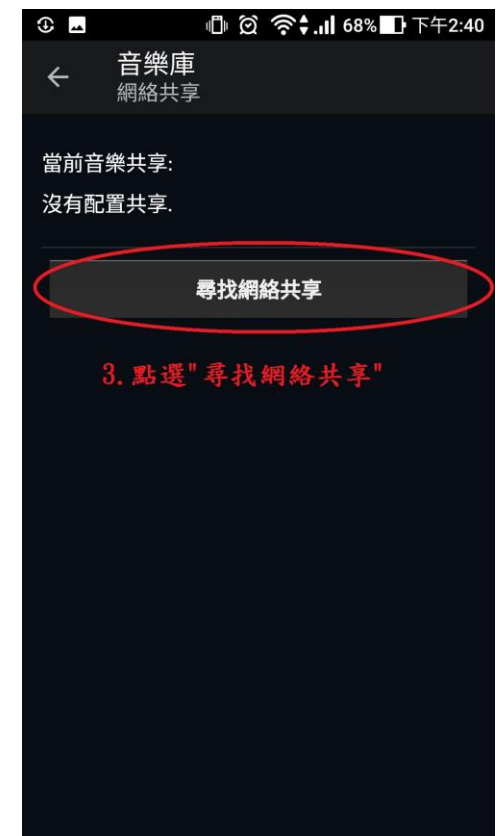

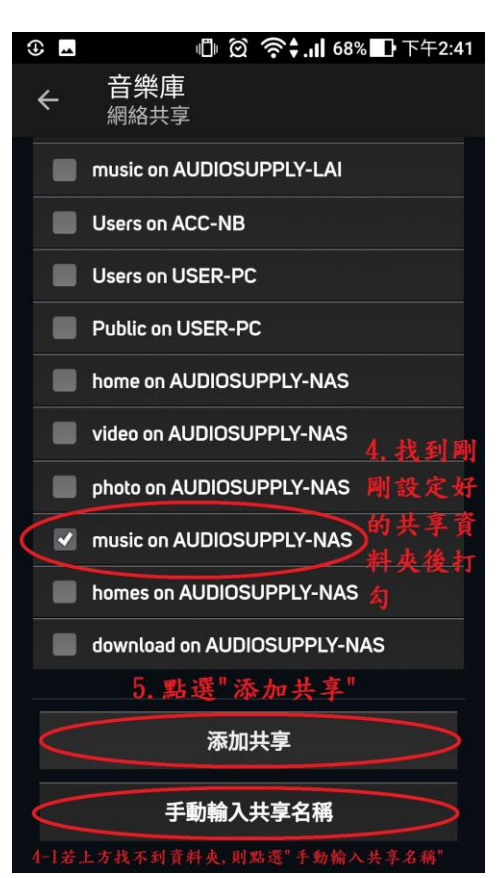

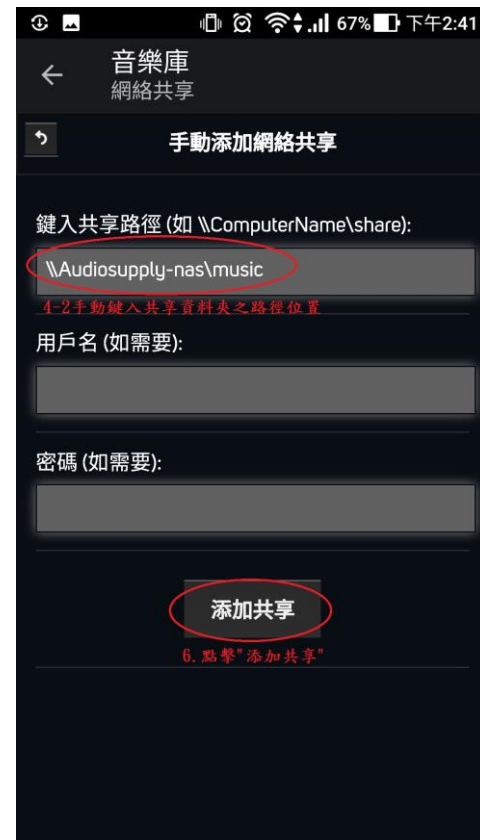

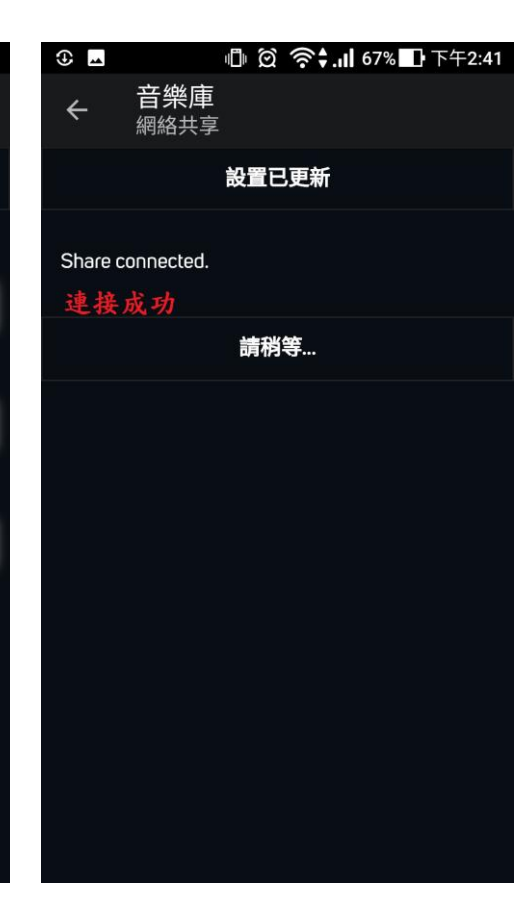

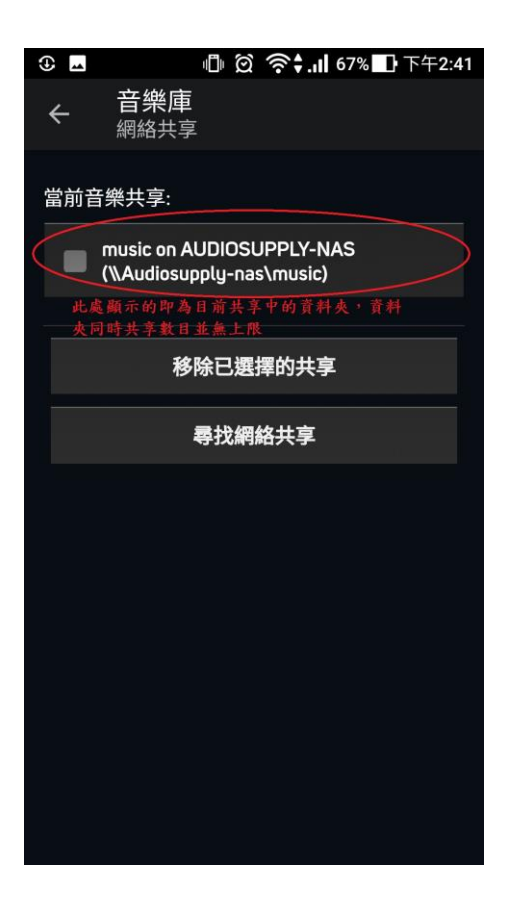

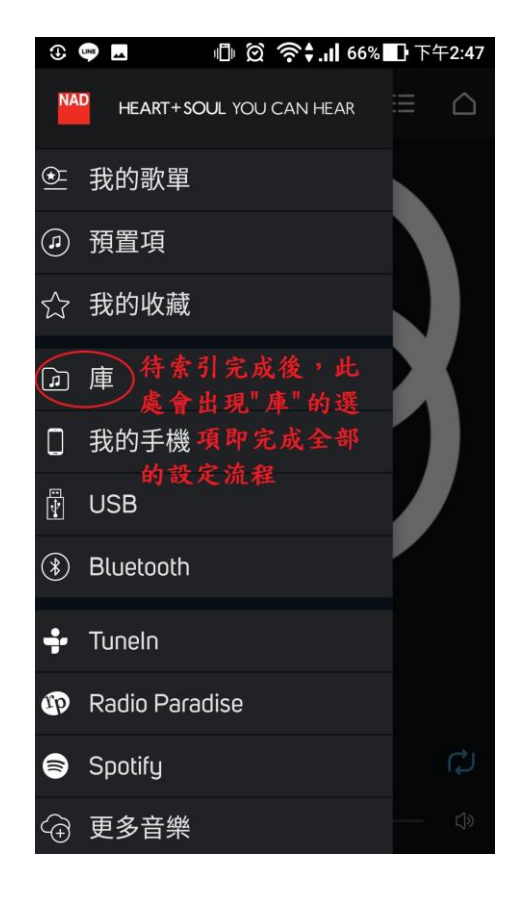

| •            | d i                        | <b>?\$.,, </b> 67% ∎ | 下午2:42       |
|--------------|----------------------------|----------------------|--------------|
| ÷            | 設置                         |                      | S            |
|              | <b>休眠時間</b><br>關閉          |                      |              |
| *            | 藍牙                         |                      |              |
|              | 播放器                        |                      |              |
| 音樂庫          |                            |                      |              |
| <b>[</b> ]   | 網絡共享<br>//Audiosupply-nas/ | music                | 亨荟树          |
| Ò            | <b>索引進行中…</b><br>100歌曲進度   | 夾後BluOSE<br>動進行索引    | 子 g 和<br>P會自 |
| 6            | 刪除索引                       |                      |              |
| 當前播放         | t                          |                      |              |
|              | 啓用手機音樂庫                    |                      |              |
| : <u>.</u> @ | 啟用自動添加                     |                      |              |
| 設置           |                            |                      |              |

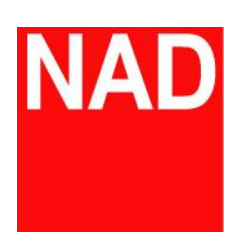

www.NADelectronics.com

©2019 NAD ELECTRONICS INTERNATIONAL

A DIVISION OF LENBROOK INDUSTRIES LIMITED

台灣總代理: 迎家音響事業股份有限公司 TEL: 02-2299-2777